## 0. Request Research Drive

Request a Research Drive project folder via the web form: <u>https://services.vu.nl/esc?id=sc\_cat\_item&sys\_id=39d345f097066990e553359fe153af01</u>

## 1. Find your Federated Cloud ID

- 1. Log into Research Drive.
- 2. Go to <Your Account> > "Settings" / "Instellingen".

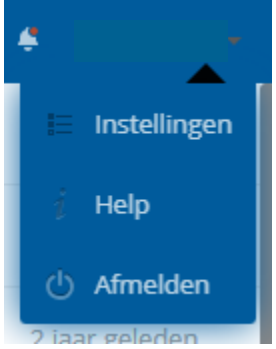

3. Scroll down and copy your Federated Cloud ID.

## 2. Share your SURFdrive documents with your Research Drive account

- 1. Log into SURFdrive.
- 2. Click the share icon < to the right of the folders and documents that you want to copy to your Research Drive environment.
- 3. Enter your Federated Cloud ID into the search field and give this account access.
- 4. Click the cog wheel and give your Research Drive account all rights by selecting "can edit" / "kan wijzigen".

| User and G                                        | Public Links                |  |   |   |
|---------------------------------------------------|-----------------------------|--|---|---|
| Share with users, groups or federated users       |                             |  |   |   |
| @vu.data.surfsara.nl (fed                         |                             |  | ÷ | ÷ |
| Expiration:                                       | Choose an expiration date 🗙 |  | - | _ |
| 🗌 can share 🗹 can edit 🗹 create 🗹 change 🗹 delete |                             |  |   |   |

## 3. Accept the shared files in your Research Drive account

1. Go back to Research Drive and click "Shared with you" / "Gedeeld met u".

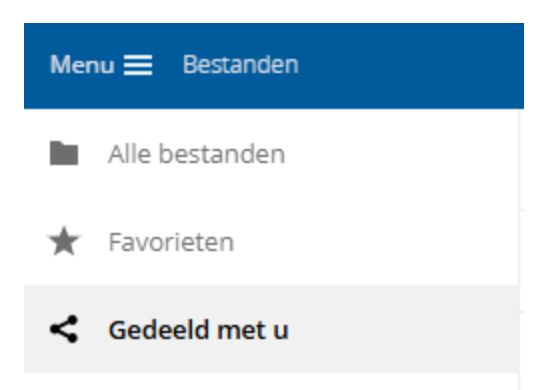

2. On the top there are the files and folders that you have shared with yourself. Click "Accept Share" / "Share accepteren".

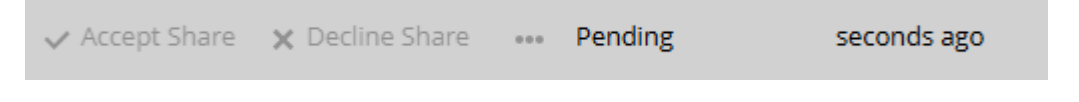

- 4. Copy the shared files and folders to the new Research Drive project folder
- 1. Go to "My Files" / "Alle bestanden".
- 2. Click the three full stops right of the shared files and select "Copy" / "Kopiëren".

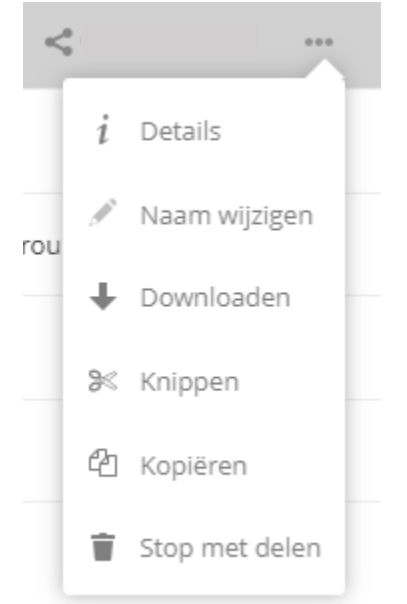

3. Go to the location in your new Research Drive project folder where you want to save the copied files and click the "Paste" icon in the top part of your screen.

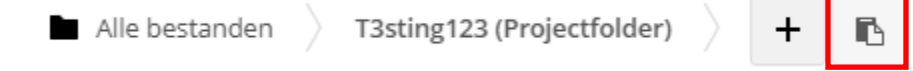